## Mac版 (Safari)

# クイック入金マニュアル

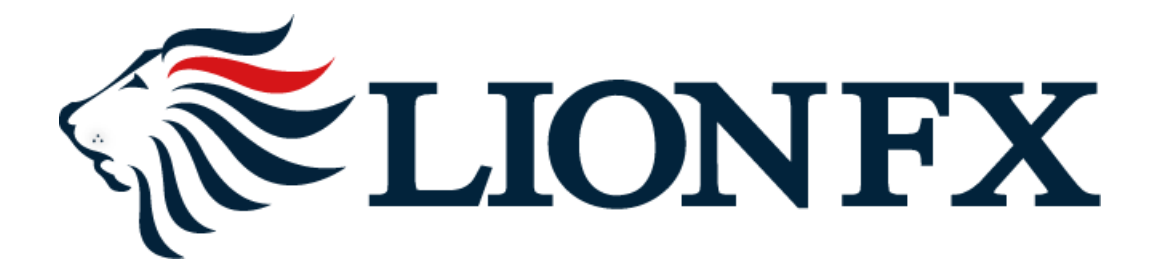

#### お取引画面上部の【入出金】をクリックし、【クイック入金】をクリックします。

| <ul> <li>●●●●●●●●●●●●●●●●●●●●●●●●●●●●●●●●●●●●</li></ul>                                                                                                    | 設定            | 表示  | 情報   | クイック注 | È文 特殊注文   | チャート    | 入出金          | オプション取        | 引履    | 歷検索/報告書   |
|----------------------------------------------------------------------------------------------------|---------------|-----|------|-------|-----------|---------|--------------|---------------|-------|-----------|
| 前回ログイン日:       リアルタイム出金<br>出金依頼・取消         預託証拠金額       231,257       有効証拠金額       231,257       必要証拠金額       0 <ul> <li>売注文</li> <li> <li> <li> </li> <li> </li> <li> </li></li></li></ul> <li> <ul> <li>             へイック注文</li> <li>             ・             れ注文</li> </ul> <li>             しートパネル         </li> <li>             しートー覧         <ul> <li>             チャート             </li></ul> </li> <li>             から注文</li> </li> |               |     |      |       |           |         | クイッ          | ク入金           | 24時間、 | 即時に入金すること |
| 預託証拠金額 231,257 有効証拠金額 231,257 必要証拠金額 0<br>▶ 売注文 ▶ 貫注文 ♥♥♥ クイック注文 ← 一括注文 ► レートパネル ■■ レート一覧 <mark>//</mark> チャート 注目 注文一覧                                                                                                    | <b>ELIONF</b> | x   |      |       | 前         | 回ログイン日: | リアル:<br>出金依: | タイム出金<br>頼・取消 |       |           |
| ▶ 売注文 🎝 買注文 蹤 クイック注文 🗲 一括注文 🔽 レートパネル 🏬 レートー覧 📈 チャート ᢔ 注文一覧                                                                                                    | 預託証拠金額        | 頁   | 231, | 257   | 有効証拠金額    | 231,2   | 257          | 必要証拠金額        | Į –   | 0         |
|                                                                                                    | ▶ 売注文 >       | 買注文 | 2    | イック注文 | 🗧 — 括注文 🗧 | レートパネ   | ル 🏢 レ        | ート一覧 📈 ヲ      | F7-1  | 注文─覧      |
| √ レートパネル:通常注文 (両建なし)                                                                                                    |               |     |      |       |           |         |              |               |       |           |

# LIONFX

入金額を入力します。

10,000円未満の場合、クイック入金をご利用いただけません。

| • • •          |                   |                   |               | 🔒 lio            | onfx.hirose       | -fx.co.jp     |               | Ċ      |           |       | Û              | ð |   |
|----------------|-------------------|-------------------|---------------|------------------|-------------------|---------------|---------------|--------|-----------|-------|----------------|---|---|
| H              |                   |                   |               |                  | LIC               | N FX          |               |        |           |       |                |   | F |
| 入金依頼           | 順入力               |                   |               |                  |                   |               |               |        |           |       |                |   |   |
|                |                   |                   |               |                  |                   |               |               |        |           |       |                | _ |   |
| 入金依頼           | 頁額                |                   |               |                  |                   |               |               |        |           |       |                | Ħ |   |
| 金融機関           | 名                 |                   |               |                  |                   |               |               |        | [         |       |                |   |   |
| 確認             | 8                 | クリア               |               |                  |                   |               |               |        |           |       |                |   |   |
| ※ご注意           |                   |                   |               |                  |                   |               |               |        |           |       |                |   |   |
| お振込名           | 義は、入金             | 先のFX取<br>のFX取る    | 引口座の          | 名義と同一て           | なければな             | りません。         | が第の           | SUN- F | い 取引える    | አት ወት | - <b>~</b> 34  |   |   |
| ら城込石           | 義が八金元<br>出ることとな   | の「へ取ら」            | がありま?         | 殺こ共/よる場<br> 。    | ο. <b>Υ</b> Τ-    | H2992         | / <del></del> | EV ICA | 9, 4851%F |       | . <u>30</u> 80 |   |   |
| da da - Mari   |                   |                   |               |                  | ATT I I'T att das |               |               |        |           |       |                |   |   |
| なお、取り<br>後ほど、ま | iiンステム」<br>S振込いたた | こでは、 一」<br>「いたロ座」 | 旦、八金)<br>への組戻 | 七取り口座に<br>し等、返金の | 振り込まれ<br>手続きを行    | ますか、<br>っていただ | くことに          | なります   |           |       |                |   |   |
| (組戻し手          | 数料等はお             | 客様のご              | 負担にな          | ります。)            |                   |               |               |        | -         |       |                |   |   |
| クイックス          | 、金の際には            | 、名義相違             | 皇の無い。         | よう、十分にこ          | 注意くださ             | 1.            |               |        |           |       |                |   |   |
|                |                   |                   |               |                  |                   |               |               |        |           |       |                |   | 1 |
|                |                   |                   |               |                  |                   |               |               |        |           |       |                |   |   |
|                |                   |                   |               |                  |                   |               |               |        |           |       |                |   |   |
|                |                   |                   |               |                  |                   |               |               |        |           |       |                |   |   |

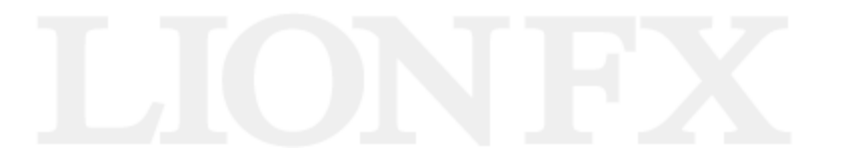

金融機関を選択します。

表示のない金融機関をご利用の場合は【その他の金融機関】を選択してください。 ここでは、「その他金融機関」を選択します。

| <ul> <li>■ LION FX +</li> <li>→ A d k 類 A</li> <li>→ A d k 類 A</li> <li>→ A d k য় A</li> <li>→ A d k য় A</li> <li>→ A d k য় A</li> <li>→ A d k য় A</li> <li>→ A d k য় A</li> <li>→ A d k য় A</li> <li>→ A d k য় A</li> <li>→ A d k য় A</li> <li>→ A d k য় A</li> <li>→ A d k য় A</li> <li>→ A d k য় A</li> <li>→ A d k য় A</li> <li>→ A d k য় A</li> <li>→ A d k য় A</li> <li>→ A d k ℜ A</li> <li>→ A d k য় A</li> <li>→ A d k য় A</li> <li>→ A d k য় A</li> <li>→ A d k য় A</li> <li>→ A d k য় A</li> <li>→ A d k ℜ A</li> <li>→ A d k ℜ A</li> <li>→ A d</li></ul> | LION FX         入金依頼入力         入金依頼額         金融機関名         確認       クリア         ※ご注意         お振込名義は、入金先のFX取引口座の名義と同一でなければなりません。         お振込名義が入金先のFX取引口座の名義と異なる場合、マネーロンダリング等の疑いによし         庁へ届け出ることとなる可能性があります。 |
|----------------------------------------------------------------------------------------------------|----------------------------------------------------------------------------------------------------|
| 入金依頼額       10000 円         金融機関名       10000 円         金融機関名       ✓         確認       クリア         ※ご注意       シェー         お振込名義が、入金先のFX取引口座の名義と同一でなければなりません。       ジャパンネット銀行         主要UF J 銀行       三井住友銀行         が振込名義が入金先のFX取引口座の名義と異なる場合、マネーロンダリング等の疑いによど、       みずほ銀行         作へ届け出ることとなる可能性があります。       人金先取引口座に振り込まれますが、         なお、取引システム上では、一旦、入金先取引口座に振り込まれますが、       めまりそな銀行         後ほど、お振込いただいた口座への組戻し等、返金の手続きを行っていただくことになります。       埼玉りそな銀行         クイック入金の際には、名義相違の無いよう、十分にご注意ください。       ローンン銀行                                                                                                    | 入金依頼入力           入金依頼額           金融機関名           確認         クリア           ※ご注意           お振込名義は、入金先のFX取引口座の名義と同一でなければなりません。           お振込名義が入金先のFX取引口座の名義と異なる場合、マネーロンダリング等の疑いによし<br>庁へ届け出ることとなる可能性があります。        |
| その<br>他金融機関<br>ATM                                                                                                    | なお、取引システム上では、一旦、入金先取引口座に振り込まれますが、<br>後ほど、お振込いただいた口座への組戻し等、返金の手続きを行っていただくことになります。<br>(組戻し手数料等はお客様のご負担になります。)<br>クイック入金の際には、名義相違の無いよう、十分にご注意ください。                                                                 |

#### 確認をクリックします。

| H                                                                                                    | LION FX                                                                                                    |            | + |
|----------------------------------------------------------------------------------------------------|----------------------------------------------------------------------------------------------------|------------|---|
| 金依頼入力                                                                                                    |                                                                                                    |            |   |
|                                                                                                    |                                                                                                    |            |   |
| 入金依頼額                                                                                                    |                                                                                                    | 10000 円    |   |
| 金融機関名                                                                                                    |                                                                                                    | その他金融機関 ᅌ  |   |
| 確認 クリア                                                                                                    |                                                                                                    |            |   |
|                                                                                                    |                                                                                                    |            |   |
|                                                                                                    |                                                                                                    |            |   |
| 。<br>5振込名義は、入金先のFX取引口座                                                                                                    | の名義と同一でなければなりません。                                                                                                    |            |   |
| いたで、<br>お振込名義は、入金先のFX取引口座の<br>読扱名義が入金先のFX取引口座の                                                                                                    | の名義と同一でなければなりません。<br>2名義と異なる場合、マネーロンダリング等の疑いにより、<br>++                                                                                 | 取引を停止の上、金融 |   |
| 、こたで<br>設置込名義は、入金先のFX取引口座<br>の振込名義が入金先のFX取引口座の<br>■へ届け出ることとなる可能性があり                                                                                     | の名義と同一でなければなりません。<br>泊義と異なる場合、マネーロンダリング等の疑いにより、<br>ます。                                                                                 | 取引を停止の上、金融 |   |
| 、こ在で<br>お振込名義は、入金先のFX取引口座の<br>「小届け出ることとなる可能性があり」<br>にお、取引システム上では、一旦、入会                                                                                  | の名義と同一でなければなりません。<br>2名義と異なる場合、マネーロンダリング等の疑いにより、<br>ます。<br>金先取引口座に振り込まれますが、                                                            | 取引を停止の上、金融 |   |
| にほん<br>お振込名義は、入金先のFX取引口座の<br>お振込名義が入金先のFX取引口座の<br>行へ届け出ることとなる可能性があり<br>なる、取引システム上では、一旦、入会<br>気ど、お振込いただいた口座への組                                           | の名義と同一でなければなりません。<br>必義と異なる場合、マネーロンダリング等の疑いにより、<br>ます。<br>金先取引口座に振り込まれますが、<br>戻し等、返金の手続きを行っていただくことになります。                               | 取引を停止の上、金融 |   |
| へこせん<br>お振込名義は、入金先のFX取引口座の<br>お振込名義が入金先のFX取引口座の<br>たっ届け出ることとなる可能性があり<br>にお、取引システム上では、一旦、入会<br>しまど、お振込いただいた口座への組<br>組戻し手数料等はお客様のご負担に                     | の名義と同一でなければなりません。<br>の名義と異なる場合、マネーロンダリング等の疑いにより、<br>ます。<br>金先取引口座に振り込まれますが、<br>戻し等、返金の手続きを行っていただくことになります。<br>なります。)                    | 取引を停止の上、金融 |   |
| 、こその<br>お振込名義は、入金先のFX取引口座の<br>読込名義が入金先のFX取引口座の<br>行へ届け出ることとなる可能性があり<br>なお、取引システム上では、一旦、入会<br>優ほど、お振込いただいた口座への組<br>組戻し手数料等はお客様のご負担に<br>マイック入金の際には、名義相違の無 | の名義と同一でなければなりません。<br>2名義と異なる場合、マネーロンダリング等の疑いにより、<br>ます。<br>金先取引口座に振り込まれますが、<br>戻し等、返金の手続きを行っていただくことになります。<br>なります。)<br>いよう、十分にご注意ください。 | 取引を停止の上、金融 |   |
| とせた<br>お振込名義は、入金先のFX取引口座の<br>読込名義が入金先のFX取引口座の<br>行へ届け出ることとなる可能性があり<br>なお、取引システム上では、一旦、入会<br>優ほど、お振込いただいた口座への組<br>組戻し手数料等はお客様のご負担に<br>マイック入金の際には、名義相違の無  | の名義と同一でなければなりません。<br> 名義と異なる場合、マネーロンダリング等の疑いにより、<br>ます。<br>金先取引口座に振り込まれますが、<br>戻し等、返金の手続きを行っていただくことになります。<br>なります。)<br>いよう、十分にご注意ください。 | 取引を停止の上、金融 |   |
| 、こそで<br>お振込名義は、入金先のFX取引口座の<br>読込名義が入金先のFX取引口座の<br>デヘ届け出ることとなる可能性があり<br>なる、取引システム上では、一旦、入会<br>気ど、お振込いただいた口座への組<br>組戻し手数料等はお客様のご負担に<br>マイック入金の際には、名義相違の無  | の名義と同一でなければなりません。<br>名義と異なる場合、マネーロンダリング等の疑いにより、<br>ます。<br>金先取引口座に振り込まれますが、<br>戻し等、返金の手続きを行っていただくことになります。<br>なります。)<br>いよう、十分にご注意ください。  | 取引を停止の上、金融 |   |
| 、こそで<br>お振込名義は、入金先のFX取引口座の<br>お振込名義が入金先のFX取引口座の<br>たへ届け出ることとなる可能性があり<br>なお、取引システム上では、一旦、入会<br>しど、お振込いただいた口座への組<br>組戻し手数料等はお客様のご負担に<br>マイック入金の際には、名義相違の無 | の名義と同一でなければなりません。<br>必名義と異なる場合、マネーロンダリング等の疑いにより、<br>ます。<br>金先取引口座に振り込まれますが、<br>戻し等、返金の手続きを行っていただくことになります。<br>なります。)<br>いよう、十分にご注意ください。 | 取引を停止の上、金融 |   |

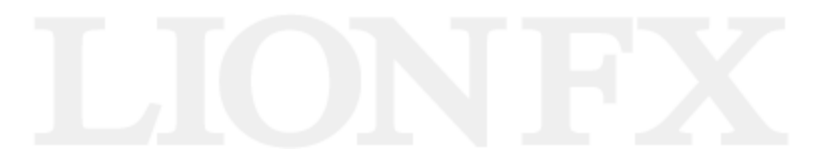

#### 金額とご利用金融機関を確認後、【入金依頼】をクリックします。

|                              |                                     | 🔒 lionfx.hirose-fx.co.jp  | Ċ        | <u> </u>   |                 |
|------------------------------|-------------------------------------|---------------------------|----------|------------|-----------------|
| <b>H</b>                     |                                     | LION FX                   |          |            | +               |
| 入金依頼確認                       |                                     |                           |          |            |                 |
| <b>3 A</b> (1.1747           |                                     |                           |          |            |                 |
| 人金依頼額                        |                                     |                           |          | 10,000円    | ※13全体額1をクリックレイキ |
| 立關機関石                        |                                     |                           |          | その他金融機関    | 反応がなければ[キャンセル]  |
| <u>入金依頼</u><br>※ご注意          | セル                                  |                           |          |            | クリックしてください。     |
| お振込名義は、入金先の                  | FX取引口座の名義                           | 度と同一でなければなりません。           | -        |            |                 |
| お振込名義が人金先のド                  | (取引口座の名義と<br>「能性があります。              | <u>:異なる場合、マネーロンタリング等(</u> | の疑いにより、肌 | 収引を停止の上、金融 |                 |
| なお 取引システム上でに                 | t —日 λ会失取                           | 引口座に振り込まれますが              |          |            |                 |
| 後ほど、お振込いただいた                 | 口座への組戻し等                            | 、返金の手続きを行っていただくこと         | こなります。   |            |                 |
| (組戻し手数科等はお客様<br>クイック入金の際には、名 | ŧのご負担になりま <sup>.</sup><br>義相違の無いよう、 | す。)<br>十分にご注意ください。        |          |            |                 |
|                              |                                     |                           |          |            |                 |
|                              |                                     |                           |          |            |                 |
|                              |                                     |                           |          |            |                 |
|                              |                                     |                           |          |            |                 |

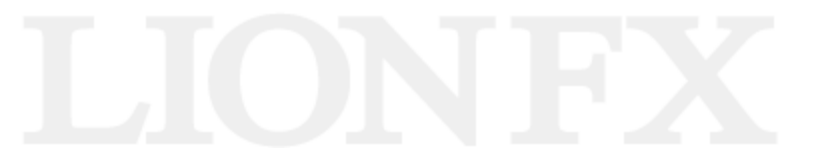

#### 【クイック入金】をクリックします。

|   |                                                  |                                              |                                          | 🔒 lionfx.l                     | hirose-fx.c               | o.jp          | Ċ      |       | Û     | ð |   |
|---|--------------------------------------------------|----------------------------------------------|------------------------------------------|--------------------------------|---------------------------|---------------|--------|-------|-------|---|---|
| h |                                                  |                                              |                                          |                                | LION FX                   |               |        |       |       | - | ⊢ |
|   | 入金依頼受付                                           |                                              |                                          |                                |                           |               |        |       |       |   |   |
|   |                                                  |                                              |                                          |                                |                           |               |        |       |       | _ |   |
|   |                                                  |                                              | 【受付                                      | 斷号】 200                        | 30000227                  | 737721        |        |       |       |   |   |
|   |                                                  |                                              | [:                                       | 金融機関】                          | その他金融                     | 機関            |        |       |       |   |   |
|   |                                                  |                                              |                                          | 入金依頼額                          | : 10,000                  | 円             |        |       |       |   |   |
|   |                                                  | 上記金額をク                                       | ウイック入金処                                  | 理する場合                          | は、クイックン                   | 入金を押して        | てください。 |       |       |   |   |
|   | クイック入金                                           | キャンセル                                        | L                                        |                                |                           |               |        |       |       |   |   |
|   | ※こ注意<br>お振込名義は、入<br>お振込名義が入金<br>融庁へ届け出るこ。        | 金先のFX取引<br>:先のFX取引口<br>ととなる可能性;              | ロ座の名義と<br>1座の名義と異<br>があります。              | 同一でなけなる場合、                     | ればなりませ<br>マネーロンタ          | さん。<br>クリング等の | 疑いにより、 | 取引を停」 | 上の上、金 |   |   |
|   | なお、取引システム<br>後ほど、お振込いた<br>(組戻し手数料等に<br>クイック入金の際に | ム上では、一旦、<br>こだいた口座への<br>まお客様のご負い<br>には、名義相違の | 、入金先取引<br>、の組戻し等、<br>」担になります。<br>の無いよう、十 | ロ座に振り返<br>返金の手続<br>)<br>・分にご注意 | ∆まれますが<br>きを行ってい<br>べださい。 | 、<br>ただくことに   | こなります。 |       |       |   |   |

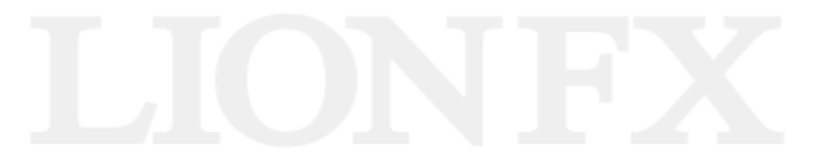

| 金融機関選択                                                                                                    |                                                  |
|----------------------------------------------------------------------------------------------------|--------------------------------------------------|
| 銀行・金融機関のインターネットバンキングを利用した振込・代金決済です。<br>ご利用される金融機関を以下のボタンよりお選びください。<br>現在、ご利用いただける金融機関一覧は、こちら、。                                                              | 金融機関を選択します。<br>【こちら】をクリックすると利用す<br>金融機関の一覧が表示されま |
| 良く使う銀行から選択する場合、以下より選択してください。           ゆうちょ銀行         スルガ銀行         横浜銀行         京都銀行                                                                       |                                                  |
| 銀行         労働金庫         信用組合         信用金庫           JAバンク         JFマリンパンク                                                                                  |                                                  |
| <ul> <li>注意<br/>ご利用にあたっては、各銀行・金融機関のネットバンキング契約が必要で</li> <li>す。</li> <li>(2) 金融機関のページは、別ウインドウや別タブで表示する場合があります。<br/>その際、振込手続きが終了したら、金融機関の画面を閉じて下さい。</li> </ul> |                                                  |
| 金蔵機関のペーンが表示されない場合は、フラワサのホッファッフフロ<br>ック設定を無効にしてみて下さい。                                                                                                    |                                                  |
| 金融機関のペーシが表示されない場合は、プラウザのボップアッププロ<br>ック設定を無効にしてみて下さい。<br>銀行法に基づく「電子決済等代行業者」に係る表示<br>https://www.veritrans.co.jp/declaration/BankingAct1.html                 |                                                  |

#### ご利用される金融機関を、お選びください。

|                                                                                                    | 🔒 bankpay.ve                                                              | ritrans.co.jp                                  |                                |      |  |
|----------------------------------------------------------------------------------------------------|---------------------------------------------------------------------------|------------------------------------------------|--------------------------------|------|--|
|                                                                                                    | 金融機關                                                                      | <b>引選択</b>                                     |                                |      |  |
| 銀行・金融機関のイ<br>ご利用される金融機<br>現在、ご利用いただ                                                                                                    | ンターネットバンキングをネ<br>関を以下のボタンよりお<br>ける金融機関一覧は、                                | 利用した振込・代会<br>置びください。<br><u>こちら</u> です。         | 金決済です。                         |      |  |
| 良く使う銀行から選択する                                                                                                    | 5場合、以下より選択してくだ                                                            | さい。                                            |                                |      |  |
| ゆうちょ銀行                                                                                                    | スルガ銀行                                                                     | 横浜銀行                                           |                                | 京都銀行 |  |
| 金融機関の種類から選択                                                                                                    | マコントレージング                                                                 | てください。                                         |                                |      |  |
| 銀行<br>14パンク                                                                                                    | 労働金庫       IFマリンパンク                                                       | 信用組合                                           |                                | 信用金庫 |  |
| <ul> <li>注意</li> <li>ご利用にあたっては</li> <li>す。</li> <li>(2) 金融機関のページ<br/>その際、振込手続。</li> <li>金融機関のページック設定を無効にし</li> <li>組行法にまずごでの</li> </ul> | は、各銀行・金融機関のネ<br>は、別ウインドウや別タブラ<br>きが終了したら、金融機関<br>が表示されない場合は、こ<br>ってみて下さい。 | ットバンキング契約<br>で表示する場合が<br>この画面を閉じて<br>プラウザのポップア | わが必要で<br>あります。<br>下さい。<br>ップブロ |      |  |
| 載行法に奉 ノマ 电<br>https://www.ver                                                                                                    | ナ次済寺117東右」に味る<br>itrans.co.jp/declaratic                                  | 表示<br><u>)n/BankingAct1</u>                    | .html                          |      |  |

【銀行】をクリックすると、銀行の最初の文字選択画面が表示されます。 例えば、【か】をクリックします。

|     | 銀行・金融機                               | 関のインジ           | ን-ትንት/<br>ይህጉው | 金融機<br>(シキング<br>#タントロ | 後関選胡<br>を利用した  | た振込・代          | こ金決済で           | <b>'</b> न. |          |     |
|-----|--------------------------------------|-----------------|----------------|-----------------------|----------------|----------------|-----------------|-------------|----------|-----|
|     | 現在、ご利用し                              | いただける           | 5金融機関          | 一覧は、                  | <u></u>        | です.            |                 |             |          |     |
| 良   | く使う銀行から遭                             | 訳する場            | 合、以下よ          | り選択して                 | ください。          |                |                 |             |          |     |
|     | ゆうちょ銀行                               |                 | スルガ館           | 見行                    |                | 横浜銀行           |                 | 京都          | 銀行       |     |
| 金   | 融機関の種 <u>類</u> カ                     | ら選択する           | 5場合、以          | 下から選択                 | してください         | <u> </u>       |                 |             |          |     |
| F   | 銀行                                   |                 | 労働命            | चंत                   |                | 信用組合           |                 | 信田。         | 金庫       |     |
|     | JAバンク                                |                 | JFマリン/         | マンク                   | )              | ner (248.14    |                 | 1047123     |          |     |
| 銀   | 行の最初の文字                              | を選択し            | てください。         |                       |                |                |                 |             |          |     |
| -   | あ <u></u> か                          | đ               | ħ              | な                     | [k             | ŧ              | *               | 6           | <b>b</b> | - P |
|     | N (*                                 | L               | 5              | 3                     | প              | <i>#</i>       |                 | 0           |          |     |
|     |                                      | ्र              | 2              | ( th                  | <i>.</i> 2.    | 5              | ø               | 8           |          |     |
|     |                                      | t z             |                | 12                    |                | 8<br>(*)       |                 | n<br>z      |          |     |
|     |                                      | 7               | د .            |                       | म्ब            |                | 4               | 0           |          |     |
| (1) | !注意<br>ご利用にあた<br>)<br>す。<br>) 金融機関の4 | こっては、i<br>ページは、 | 各銀行・金<br>別ウイント | 融機関の                  | Dネットバン<br>ブで表示 | ッキング享<br>する場合: | !約が必要<br>があります。 | с           |          |     |

D.

#### 頭文字に【か】のつく銀行が表示されますので、金融機関を選択してください。

| 「かの銀行です。ご                                                                                                    | 「利用される銀行をお選びくた                                                                                                    | ۲ <u>م</u> ۲                                                                                                    |
|----------------------------------------------------------------------------------------------------|----------------------------------------------------------------------------------------------------|----------------------------------------------------------------------------------------------------|
| 筑波銀行                                                                                                    | 関西みらい銀行                                                                                                    | <b>唐児島銀行</b> 香川銀行                                                                                                    |
| その他の銀行を選び                                                                                                    | 直す場合は、最初の文字を通                                                                                                    | 匿択してください。                                                                                                    |
| あ       か         い       さ         う       く         え       け         え       け         え       け         さ       こ         (1)       す。         (2)       金融機関のペー         その際、振込手       金融機関のペー         ック設定を無効       シー | さ た な<br>し ち に<br>す つ ぬ<br>せ て ね<br>そ と の<br>かては、各銀行・金融機関の<br>ージは、別ウインドウや別ろ<br>年続きが終了したら、金融<br>ージが表示されない場合[<br>いしてみて下さい。 | は<br>ま<br>や<br>6<br>わ<br>り<br>る<br>ん<br>む<br>ゆ<br>る<br>れ<br>し<br>ほ<br>も<br>よ<br>ろ<br>し<br>の<br>ネットパンキング契約が必要で<br>タブで表示する場合があります。<br>機関の画面を閉じて下さい。<br>は、プラウザのポップアップブロ |
| 銀行法に基づく「<br>https://www.v                                                                                                    | 「電子決済等代行業者」に<br>veritrans.co.jp/declar                                                                                   | 係る表示<br>ration/BankingAct1.html                                                                                                    |

#### 金融機関をクリックすると、選んだ金融機関のページに移行します。

|                            | 🔒 bankpay.veritrans.co.jp                                                  |
|----------------------------|----------------------------------------------------------------------------|
|                            | 銀行を選択                                                                      |
|                            |                                                                            |
| 「かの銀行です                    | ご利用される銀行をお選びとだない                                                           |
|                            |                                                                            |
| 筑波銀行                       | 関西みらい銀行 鹿児島銀行 香川銀行                                                         |
| その他の銀行を選                   | び直す場合は、最初の文字を選択してください。                                                     |
| あ <b>か</b>                 | t t t t t t t                                                              |
| u) (\$                     |                                                                            |
| 5 🔇                        |                                                                            |
| ž ()                       |                                                                            |
|                            | 関西みらい銀行にログインします。                                                           |
| (注音                        | 間遅えた場合は、キャンセルボダンをクリックしてくたさい。                                               |
| ·/エ忌<br>ご利用にあ              |                                                                            |
| ( <sup>1)</sup> <b>f</b> . |                                                                            |
| (2) 金融機関の                  | ページは、別ウインドウや別タブで表示する場合があります。                                               |
| その際、振込                     | ミ手続きが終了したら、金融機関の画面を閉じて下さい。<br>ページが表示されたい場合は、ブラウザのポップアップブロ                  |
| ック設定を無                     | 効にしてみて下さい。                                                                 |
|                            |                                                                            |
| 銀行法に基づ<br>https://www      | く「電子決済等代行業者」に係る表示                                                          |
| <u>nups.//ww</u>           | www.intans.co.jp/actaration/bankingActimum                                 |
|                            |                                                                            |
|                            | κο                                                                         |
|                            |                                                                            |
|                            | Copyright © VeriTrans Inc., a Digital Garage company. All rights reserved. |

指定した金融機関のウェブサイトが表示されます。

手順に従って入金を完了させてください。

※これより先は各銀行によりそれぞれ操作手順が変わります。

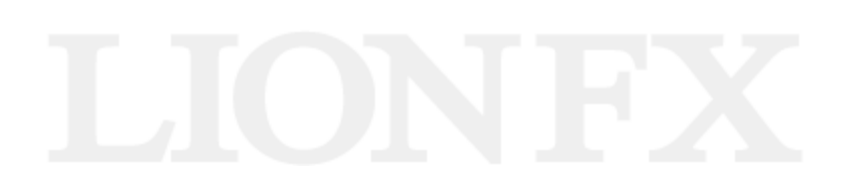